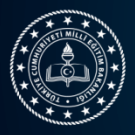

### 15. ULUSLARARASI MEB ROBOT YARIŞMASI

## ÜRETİM RAPORU KILAVUZU

**Üretim Raporu:** Başvuru yapan öğrenci ve danışmanın yarışmaya katılacakları robotun kendileri tarafından tasarlandığını ve yapım üretim sürecini belgeleyen rapordur.

Uygulama Kılavuzu 12. Maddesi gereğince Üretim Raporlarının yüklemesi aşağıda tabloda belirtilen kategorilere uygun olarak robot.meb.gov.tr adresinden yapılacaktır. Raporlar Serbest kategori için 14.02.2023 tarihi saat 23:59 diğer kategorileri için ise 17 02.2023 tarihi saat 23:59'a kadar sistem üzerinden yüklenebilir. Robot üretim raporu onaylanan robotlar 6-9 Eylül 2023 (8-11 Mart 2023 ertelendi) tarihinde Bursa'da yapılacak yarışmaya katılmaya hak kazanırlar.

Kategorilere özel belirlenen Üretim Raporu Toplama Türü Aşağıdaki tabloda yer almaktadır.

| Kategori Adı                 | Üretim Raporu Toplama Türü         |
|------------------------------|------------------------------------|
| Hizli Çizgi İzleyen          | İstenmiyor (Sanal Öneleme Yapıldı) |
| Mini Sumo                    | İstenmiyor (Sanal Öneleme Yapıldı) |
| Tasarla Çalıştır             | İstenmiyor                         |
| İHA(Mini Drone)              | Kategoriye Özel Tasarım Raporu Var |
| Serbest Proje                | Kategoriye Özel Proje Raporu Var   |
| Çizgi İzleyen(İleri Seviye)  | Robot Üretim Listesinden Girilecek |
| Çizgi İzleyen (Temel Seviye) | Robot Üretim Listesinden Girilecek |
| Labirent Ustası              | Robot Üretim Listesinden Girilecek |
| Otonom Araç                  | Robot Üretim Listesinden Girilecek |
| Endüstriyel Robotik kol      | Robot Üretim Listesinden Girilecek |
| Sualtı Araç (ROV)            | Robot Üretim Listesinden Girilecek |
| Temalı                       | Robot Üretim Listesinden Girilecek |
| Tozkoparan                   | Robot Üretim Listesinden Girilecek |
| Yumurta Toplama              | Robot Üretim Listesinden Girilecek |

Yarışmacılar robot.meb.gov.tr adresine kullanıcı adı şifreleri ile giriş yaptıklarında Robot Yönetimi Menüsü Altından Üretim Rapor Listeye Girilerek Robotlar listelenir.

#### >Üretim Rapor Listesi

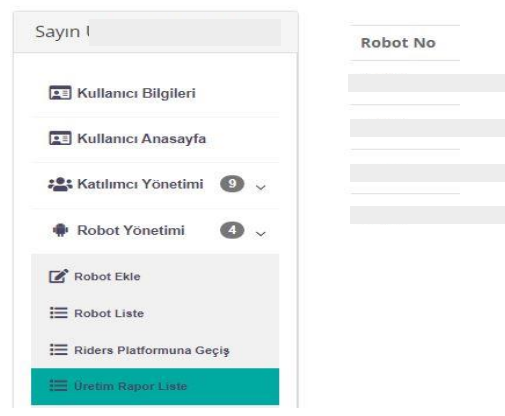

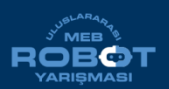

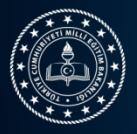

Bu listede Robot Numarası, Adı, Kategorisi, Katılımcıları, Onay Durumu ve bilgileri yer alır. Üretim Raporu yüklenecek olan Robotun bulunduğu satırda İşlemler Butonu tıklanır. (Not: İşlemler Butonu Robotun olduğu satırda görünmüyor ise o kategori için üretim raporu talep edilmediği anlamı taşır.)

| Robot No | Robot Adı | Kategori                     | Katılımcılar | Onay Durumu | İşlemler |
|----------|-----------|------------------------------|--------------|-------------|----------|
|          |           | Çizgi İzleyen (Temel Seviye) | *            |             | ß        |
|          |           | Tozkoparan Robot             | -            |             | ß        |
|          |           | Tozkoparan Robot             | *            |             | ď        |
|          |           | Çizgi İzleyen (Temel Seviye) | -            |             | Ø        |

İşlemler butonuna tıklandığında Robotun Adı ve Kategorisi sistem tarafından otomatik olarak doldurulur. Yarışmacı istenen bilgileri ve Robotun yapım aşamasını gösteren 3 adet fotoğrafı ekleyerek üretim raporunu sisteme eklemiş olur. Robotun ismi açıkça okunabilecek şekilde bir zemin üzerine yazılmalıdır. Fotoğraflardan en az bir tanesinde, robot bu zemin üzerine koyularak robot ismi ve başvuru yapan okulun logosu aynı anda görünecek şekilde çekilmelidir.

| Robot Adı                        |                                | Robot Kategorisi                |                           |  |  |
|----------------------------------|--------------------------------|---------------------------------|---------------------------|--|--|
| Æ                                |                                | デヨ Gizgi İzleyen (Temel Seviye) |                           |  |  |
| Robot Yapımında Kullanılan Ma    | lzemeler                       |                                 |                           |  |  |
| r=                               |                                |                                 |                           |  |  |
| Robot yapım sürecini En fazla 1  | 50 kelime ile anlatınız        |                                 |                           |  |  |
| <b>1</b>                         |                                |                                 |                           |  |  |
| Programlama Dili                 |                                |                                 |                           |  |  |
| Æ                                |                                |                                 |                           |  |  |
| Robot Yapımı için kullanılan yal | daşık bütçe miktarı            |                                 |                           |  |  |
| f≡ 0r:53,80                      |                                |                                 |                           |  |  |
| Robotun Yapım Aşamalarını gö     | steren Farklı açılardan çekilm | iş 3 Adet Fotoğraf              |                           |  |  |
| Resim                            | Resim                          |                                 | Resim                     |  |  |
|                                  |                                |                                 |                           |  |  |
| Dosya Seç Dosya seçilmed         | Dosya Seç                      | losya seçilmedi                 | Dosya Seç Dosya seçilmedi |  |  |

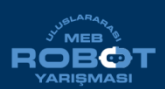

Meslekî ve Teknik Eğitim Genel Müdürlüğü 15. ULUSLARARASI MEB ROBOT YARIŞMASI ROBOT ÜRETİM RAPORU KILAVUZU

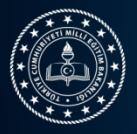

Bu aşamadan sonra Üretim Raporu listesinde Onay Durumu Sütununda **"Onay Bekliyor"** ifadesi yer alır. Kategori Teknik danışmanları tarafından üretim raporu incelenerek Onay verilir ya da rapor reddedilir. Reddedilen raporlar kategorinin son başvuru tarihine kadar yeniden düzenlenebilir.

# >Üretim Rapor Listesi

| Sayın                      | Robot No | Robot Adı | Kategori                     | Katılımcılar | Onay Durumu  | İşlemler |
|----------------------------|----------|-----------|------------------------------|--------------|--------------|----------|
| 📰 Kullanıcı Bilgileri      |          |           | Hızlı Çizgi İzleyen          | 424          |              |          |
| 📰 Kullanıcı Anasayfa       |          |           | Çizgi İzleyen (İleri Seviye) | *            |              | ď        |
| 🐮 Katılımcı Yönetimi 🏾 🌀 🗸 |          |           | Çizgi İzleyen (İleri Seviye) | 44           | OnayBekliyor | ß        |
| 🕈 Robot Yönetimi 🛛 🗸       |          |           |                              |              |              |          |
| Robot Ekle                 |          |           |                              |              |              |          |
| Robot Liste                |          |           |                              |              |              |          |
| 🗮 Riders Platformuna Geçiş |          |           |                              |              |              |          |
| III Oretim Rapor Liste     |          |           |                              |              |              |          |

# >Üretim Rapor Listesi

| Sayın                      | Robot No | Robot Adı | Kategori                     | Katılımcılar | Onay Durumu | İşlemler |
|----------------------------|----------|-----------|------------------------------|--------------|-------------|----------|
| 🖅 Kullanıcı Bilgileri      |          |           | Hızlı Çizgi İzleyen          | -            |             |          |
| 💽 Kullanıcı Anasayfa       |          |           | Çizgi İzleyen (İleri Seviye) | -            |             | Ø        |
| 🖀 Katılımcı Yönetimi 🏾 🌜 🧹 |          |           | Çizgi İzleyen (İleri Seviye) | *            | RedEdildi   | B,       |
| 🌩 Robot Yönetimi 🛛 😡 🗸     |          |           |                              |              |             |          |
| 🕑 Robot Ekle               |          |           |                              |              |             |          |
| E Robot Liste              |          |           |                              |              |             |          |
| 🗮 Riders Platformuna Geçiş |          |           |                              |              |             |          |
| 🗮 Gretim Rapor Liste       |          |           |                              |              |             |          |

Onaylanan Üretim Raporları için yeniden yükleme yapılamaz. İşlemler alanında herhangi bir buton aktif olmaz

# >Üretim Rapor Listesi

| Sayın                      | Robot No | Robot Adı | Kategori                     | Katılımcılar | Onay Durumu | İşlemler |
|----------------------------|----------|-----------|------------------------------|--------------|-------------|----------|
| 📰 Kullanıcı Bilgileri      |          |           | Hızlı Çizgi İzleyen          |              |             |          |
| 📧 Kullanıcı Anasayfa       |          |           | Çizgi İzleyen (İleri Seviye) | -            |             | ß        |
| 🐮 Katılımcı Yönetimi 🏼 🌀 🗸 |          | f         | Çizgi İzleyen (İleri Seviye) | 44           | Onaylandi   |          |

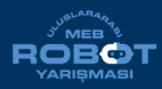